## How to Reset Password of NVR/ DVR via Email

## Preparation:

This function may vary according to the device model and current firmware version.

- > The device has been added to reserved e-mail.
- Need to download Guarding Vision app.
- 1. Click DVR Forget Password on login menu.

| admin    | .*. |
|----------|-----|
| Password |     |

2. Choose Verify by Email.

| Retrieve Your Password X                                               |        | Verify by Reserved Email                                                                                                    |
|------------------------------------------------------------------------|--------|----------------------------------------------------------------------------------------------------|
| <ul> <li>Verify by Guarding Vision</li> <li>Verify by Email</li> </ul> |        | Montains monitory         Aprilant Of           1. Please should drawing blow big to not big Of and.         Densind           2. An exp CS makes a provide out of and out of Provide and the state is and the state out of the state out of |
| ОК                                                                     | Cancel | D Cent                                                                                                    |

3. Run Guarding Vision app. (Guarding Vision---- Scan QR Code)

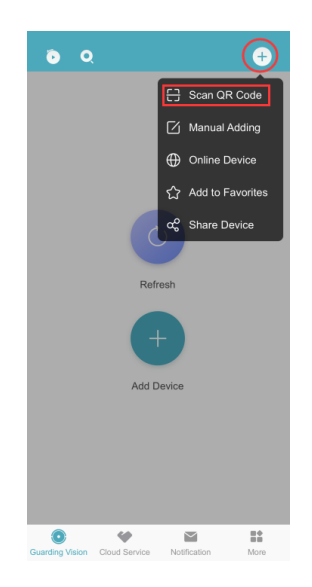

4. Scan the QR code on local GUI.

| <<br>次 | Scan QR Code                                                                                                    | Guarding Vision Verification                                                                                                    |                                                        |
|--------|----------------------------------------------------------------------------------------------------|----------------------------------------------------------------------------------------------------|--------------------------------------------------------|
|        | The request for resetting divice password is sent to the server. And a security code for verification will be and the security code, please contact the local after sales. | Click the download button, and scan the QR code     Output     Output | to download Download<br>oft.<br>I get a verification c |

5. Enter the verification code in the Email.

| Password reset success $k_{\rm c}$                                                                                               |                                                                                                    |
|----------------------------------------------------------------------------------------------------|----------------------------------------------------------------------------------------------------|
| From: pw_recovery <pw_recovery@device-service.com> III<br/>Date: Thursday, Dec 2, 2021 11:11 AM</pw_recovery@device-service.com> |                                                                                                    |
|                                                                                                    | Dear customer,<br>We have received a password reset request from you. You are authorized to use the following<br>verification code to reset your password. Meanwhile, you agree to take full responsibility for this action.<br>The verification code for the device with serial number G80587737 is 19dc83bf (valid for 48 hours).<br>Do not forward or give this code to anyone. Please note that the verification code will become invalid if<br>the device is rebooted, the reserved email address is changed, or 48 hours elapse. |

6. Enter the verification code on local GUI. Click OK.

| Verification mode(tmp)                                                       | App Scan QR                                                                    | *        |
|------------------------------------------------------------------------------|--------------------------------------------------------------------------------|----------|
| 1. Please download Guarding Vision :<br>2. After the QR code is scanned, you | app to scan the QR code.<br>r reserved email 7****@qq.com will receive a verif | Download |
| 3. Enter verification code into the fol<br>Copy Paste                        | lowing text field.                                                             |          |
| 19dc83bf                                                                     | là O                                                                           |          |
| qwertyuiop                                                                   |                                                                                |          |
| asd fghjkl                                                                   |                                                                                |          |
|                                                                              |                                                                                |          |
| and a day                                                                    |                                                                                |          |
|                                                                              |                                                                                |          |

## 7. The system allows to create new password. Click OK.

| Reset Password    |                                                                                                    | Reset Password |                        |                                            |
|-------------------|----------------------------------------------------------------------------------------------------|----------------|------------------------|--------------------------------------------|
| User Name         | admin                                                                                                    | User Name      | admin                  |                                            |
| Password          | a1111111                                                                                                    | Password Note  |                        |                                            |
| Confirm           | a1111111                                                                                                    | Confirm        |                        |                                            |
| Password Strength | Weak<br>Note:Valid password range [8-16]. You can use a<br>combination of numbers, lowercase, uppercase and<br>special character for your password with at least | Password       | The password is reset. | Weak<br>an use a<br>ercase and<br>at least |
|                   | two kinds of them contained.                                                                                                    |                | ОК                     |                                            |
|                   | ок                                                                                                    |                |                        | ОК                                         |

## 8. Login system successfully

|                  | HVR                                                                                    | e 1997 - 1997 - 1997 - 1997 - 1997 - 1997 - 1997 - 1997 - 1997 - 1997 - 1997 - 1997 - 1997 - 1997 - 1997 - 1997 | ۲     | lo.        | ø                | 0         |          | ف           |
|------------------|----------------------------------------------------------------------------------------|----------------------------------------------------------------------------------------------------|-------|------------|------------------|-----------|----------|-------------|
| Welcome          | Carriera 02<br>Carriera 02<br>Carriera 03<br>Carriera 04<br>Carriera 05<br>Carriera 05 |                                                                                                    |       | -          |                  | -         |          |             |
| admin -          | Camera 08                                                                              |                                                                                                    | -     | Compre 11  | -                |           | Castro I |             |
| a1111111 💿 😒     |                                                                                        | ыналыы ы-А1 🔘 🤇                                                                                                 | Ð 🎫 🦾 | 40         | 12-45-2021 Web 1 | 4.54-31   |          | •           |
| Forgot Password? |                                                                                        | NO                                                                                                    | VIDE  | C          |                  | NO VIDE   | O        |             |
| Login            |                                                                                        |                                                                                                    |       | Cameria BD |                  |           | Corers ( |             |
|                  |                                                                                        |                                                                                                    |       |            |                  | < 1/2 > O |          | <b>20 H</b> |